学校法人国士舘 図書館・情報メディアセンター情報システム課 更新日:2024/9/25

## 多要素認証マニュアル(必須化後)

初期設定:電話音声を用いた認証

以下の手順はPCとスマートフォンを交互に操作する内容となっております。 所要時間:約10分

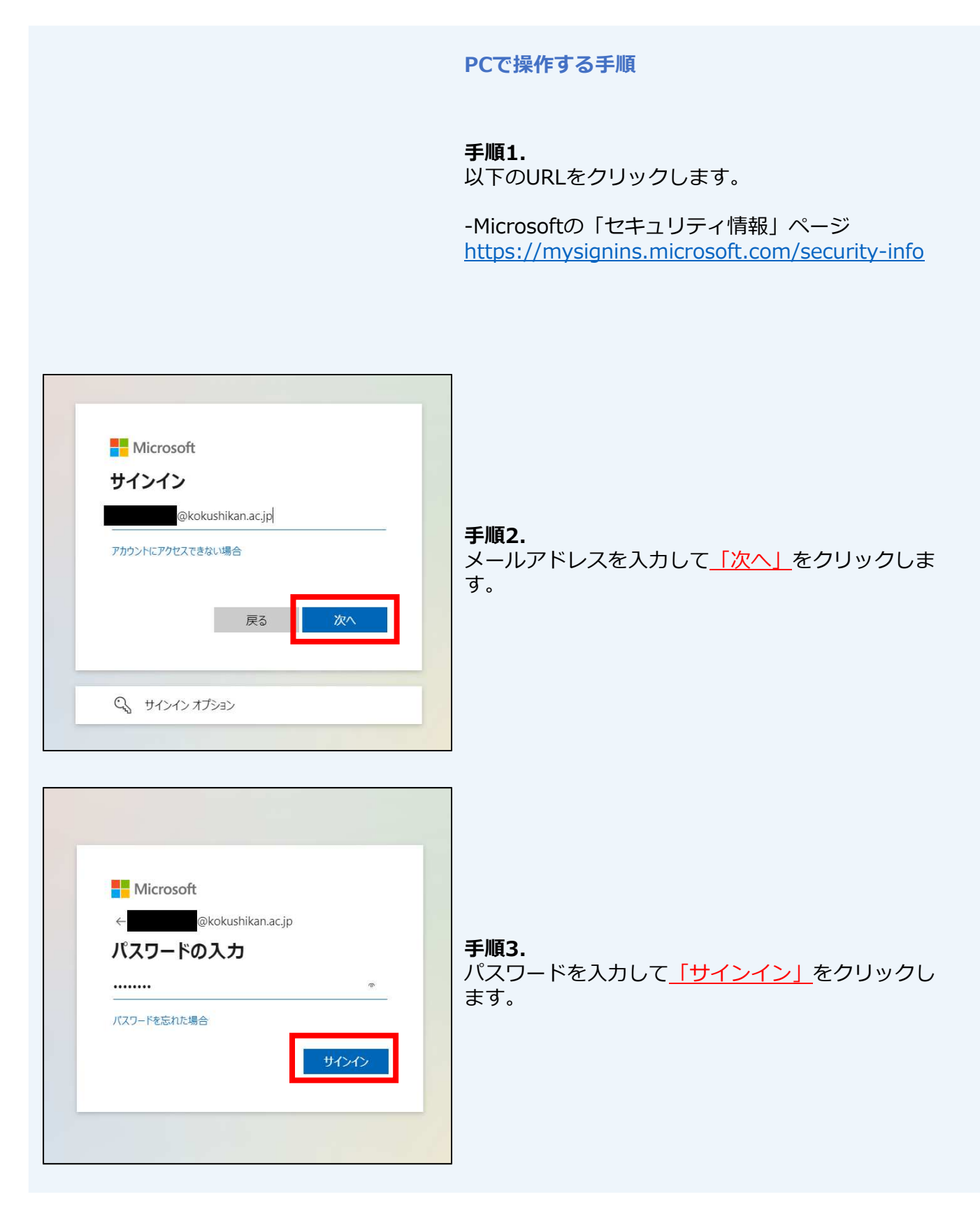

多要素認証マニュアル(必須化後)

初期設定:電話音声を用いた認証

#### PCで操作する手順

| !!! 自分のサインイン ∨                               |                                                      |  |
|----------------------------------------------|------------------------------------------------------|--|
| ♀ 概要                                         | セキュリティ情報<br>これは、ご自分のアカウントへのサインインやパスワードの再設定に使用する方法です。 |  |
| <ul> <li>タ セキュリティ情報</li> <li>ご 組織</li> </ul> | + サインイン方法の追加<br>キーオス 頂日 が た り ませ<br>まニオス 頂日 が た り ませ |  |
| 旦 デバイス<br>A プライバシー                           | 衣木 9 る 項日 かめり よ ビ L<br>デバイスを紛失した場合 すべてサインアウトしてください   |  |
|                                              |                                                      |  |

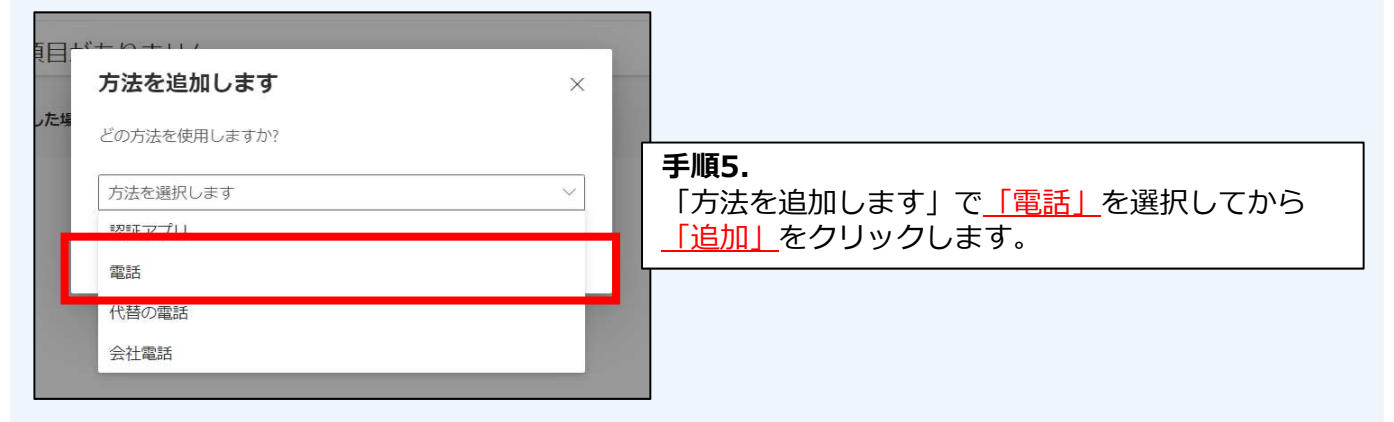

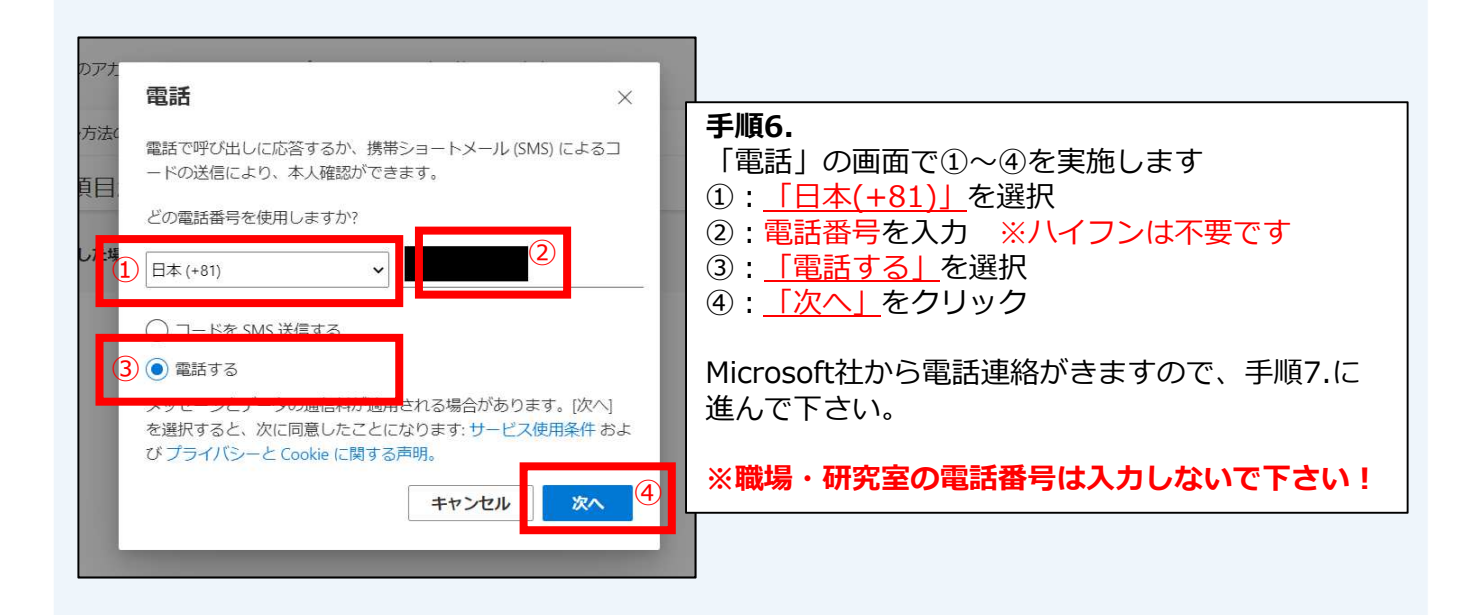

→次のページに続く

# 多要素認証マニュアル(必須化後)

初期設定:電話音声を用いた認証

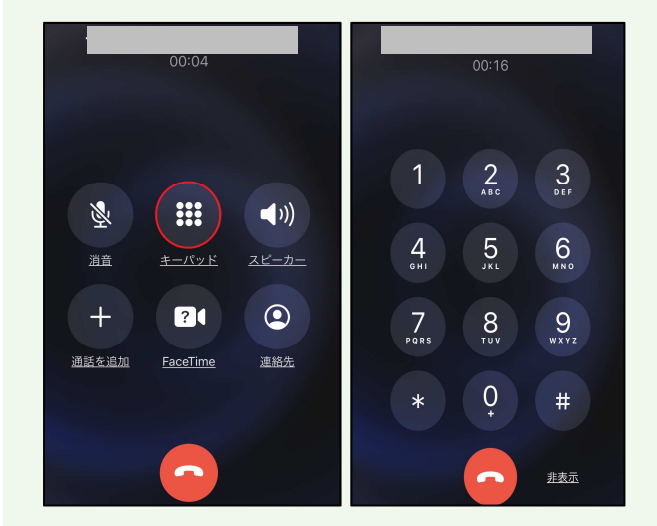

#### スマートフォンで操作する手順

#### 手順7.

手順6. で入力した電話番号宛に、Microsoftから 着信があります。

こちらの着信に応答し、機械音声の指示に従って 操作(指定されたキーをプッシュ)します。

※キーパッド画面が出ていない方は、 キーパッドのボタンをタップして下さい。

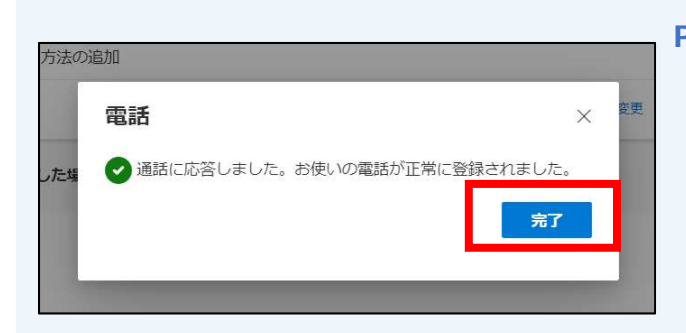

#### PCで操作する手順

#### 手順8.

「通話に応答しました」の画面で<u>「完了」</u>をク リックします。

| !!!! 自分のサインイン ∨                              |                                      |                        |                                                |
|----------------------------------------------|--------------------------------------|------------------------|------------------------------------------------|
| ♀ 概要                                         | セキュリティ情報                             | <b>手順9.</b>            | //チェック・ション・ション・ション・ション・ション・ション・ション・ション・ション・ション |
| <ul> <li>タ セキュリティ情報</li> <li>☆ 組織</li> </ul> | これは、こ目分のアカワントへのサインイン既定のサインイン方法を設定します | した電話番号"が登録されている<br>ます。 | チ順6. で入力<br>ることを確認し                            |
| <ul> <li>ユ デバイス</li> <li>A プライバシー</li> </ul> | + サインイン方法の追加                         |                        |                                                |
|                                              | デバイスを紛失した場合 すべてサインアウト                | してください                 |                                                |

多要素認証を"電話音声を用いた認証"で実施する場合は、これで設定完了です。

多要素認証マニュアル(必須化後)

電話音声で多要素認証の要求に承認する方法

### Kaedeメール・メープルSYSのサインイン時に、多要素認証は 【学内<sup>※1</sup>からは要求されません】 【学外<sup>※2</sup>からは要求されます】

※1 学内ネットワーク(端末室、研究室、maple Wi-Fi等)のこと ※2 学外ネットワーク(自宅回線、携帯のキャリア回線、フリーWi-Fi等)のこと

| Microsoft @kokushikan.ac.jp D 存確認する  C 電話をかける  C SMS を送信  FHM情報  お客様の確認方法は最新ですか? https://aka.ms/mfasetup でご 確認ください  トャンセル                                                                            | <b>手順A.</b><br>初期設定後に学外からKaedeメール・メープルSYS<br>にアクセスすると「IDを確認する」の画面が表示さ<br>れ■■■■<br>「XXXXに電話をかける」を選択します。                                                                                                    |
|----------------------------------------------------------------------------------------------------|----------------------------------------------------------------------------------------------------|
| <ul> <li>Microsoft</li> <li>@kokushikan.ac.jp</li> <li>サインイン要求を承認</li> <li>※ お客様の電話にかけています。続行するには、応答してください。</li> <li>今後 60 日間はこのメッセージを表示しない</li> <li>問題がありますか? 別の方法でサインインする</li> <li>詳細情報</li> </ul> | <ul> <li>手順B.</li> <li>手順A.の画面が「サインイン要求を承認」の画面に変わり、Microsoftから着信があります。</li> <li>※「今後60日間はこのメッセージを表示しない」を手順C.の実施前にチェックしておくと、そのデバイス(かつ同一ブラウザ)では以下の動作になります。</li> <li>・kaedeメール:今後60日間は多要素認証を要求されません。</li> <li>・メープルSYS:今後7日間は多要素認証を要求されません。</li> </ul> |

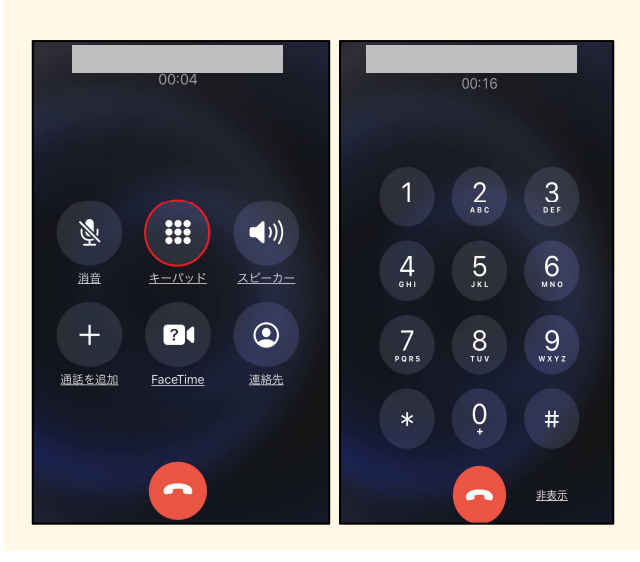

#### 手順C.

Microsoftからの着信に応答し、機械音声の指示に 従って操作(指定されたキーをプッシュ)します。

※キーパッド画面が出ていない方は、 キーパッドのボタンをタップして下さい。